# OSNOVO cable transmission

## РУКОВОДСТВО ПО ЭКСПЛУАТАЦИИ

Управляемые (L2+) Gigabit Ethernet коммутаторы на 10/18/26 портов

> SW-70802/L2, SW-71602/L2, SW-72402/L2

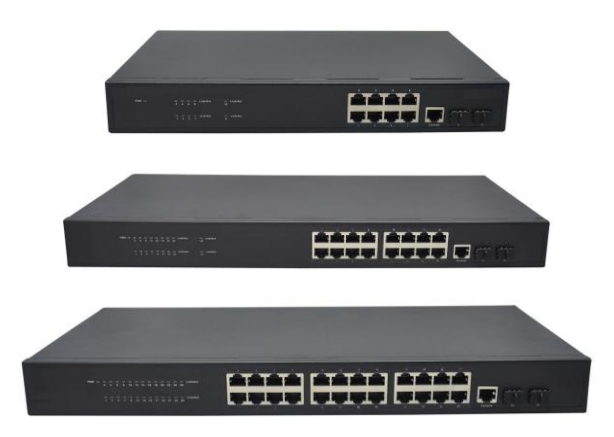

Прежде чем приступать к эксплуатации изделия, внимательно прочтите настоящее руководство

www.osnovo.ru

#### Оглавление

| 1.                                                                                         | Назначение                          | 3 |  |
|--------------------------------------------------------------------------------------------|-------------------------------------|---|--|
| 2.                                                                                         | Комплектация*                       | 3 |  |
| 3.                                                                                         | Особенности оборудования            | 4 |  |
| 4.                                                                                         | Внешний вид и описание элементов    | 4 |  |
| 4.1 B                                                                                      | Знешний вид                         | 4 |  |
| 4.2                                                                                        | Описание элементов коммутаторов     | 5 |  |
| 5.                                                                                         | Схема подключения1                  | 1 |  |
| 6.                                                                                         | Проверка работоспособности системы1 | 3 |  |
| <ol> <li>Подготовка перед управлением коммутатором через WEB-интерфейс**<br/>14</li> </ol> |                                     |   |  |
| 8. Te                                                                                      | хнические характеристики*1          | 6 |  |
| 9. Гарантия 22                                                                             |                                     |   |  |
| Приложение А «Настройка коммутаторов для работы с мультимедийными<br>устройствами»         |                                     |   |  |

#### Внимание

Для защиты оборудования от импульсных перенапряжений, в т.ч. грозовых разрядов, рекомендуем устанавливать устройства грозозащиты.

Для этих целей можно использовать устройства грозозащиты, предназначенные для защиты линий передачи Ethernet+PoE.

#### 1. Назначение

Управляемые (L2+) Gigabit Ethernet коммутаторы на 10/18/26 портов SW-70802/L2, SW-71602/L2, SW-72402/L2 предназначены для объединения сетевых устройств и передачи данных между ними.

Коммутаторы SW-70802/L2, SW-71602/L2, SW-72402/L2 оснащены 8/16/24 Gigabit Ethernet (10/100/1000Base-T) портами соответственно к каждому из которых можно подключать сетевые устройства на скорости до 1 Гбит/с.

Кроме того, каждая из представленных моделей коммутаторов оснащена 2мя 1000Base-X SFP портами (под SFP модули 1,25 Гбит/с) для обеспечения связи по оптоволоконному кабелю на скорости до 1 Гбит/с

Коммутаторы настраиваются через WEB-интерфейс и имеют множество функций L2, L2+ уровня, таких как VLAN, QOS, Static ARP, Static Routing, IGMP snooping, Link Aggregation и тд.

Кроме того, коммутаторы поддерживают автоматическое определение MDI/MDIX (Auto Negotiation) на всех портах, кроме SFP.

Коммутаторы распознают тип подключенного сетевого устройства и при необходимости меняют контакты передачи данных, что позволяет использовать кабели, обжатые любым способом (кроссовые и прямые).

Коммутаторы моделей SW-70802/L2, SW-71602/L2, SW-72402/L2 могут быть с успехом использованы в самых различных сферах применения, где требуется объединить до 24х сетевых устройств в одну сеть.

#### 2. Комплектация\*

#### SW-70802/L2

- 1. Коммутатор SW-70802/L2 1шт;
- 2. Кабель питания для AC 100-240V 1шт;
- 3. Крепление в 19" стойку 1шт;
- 4. Руководство по эксплуатации –1шт;
- 5. Упаковка 1шт.

#### SW-71602/L2

- 1. Коммутатор SW-71602/L2 1шт;
- 2. Кабель питания для AC 100-240V 1шт;
- 3. Крепление в 19" стойку 1шт;
- 4. Руководство по эксплуатации –1шт;
- 5. Упаковка 1шт.

#### SW-72402/L2

- 1. Коммутатор SW-72402/L2 1шт;
- 2. Кабель питания для AC 100-240V 1шт;
- 3. Крепление в 19" стойку 1шт;
- 4. Руководство по эксплуатации –1шт;
- 5. Упаковка 1шт.

#### 3. Особенности оборудования

- 8/16/24 коммутируемых Gigabit Ethernet (10/100/1000Base-T) портов;
- 2 Gigabit Ethernet SFP-слота (1000Base-X) для передачи Ethernet по оптике с помощью SFP-модулей (в комплект не входят);
- Поддержка функций L2, L2+ уровня (VLAN, QOS, Static ARP, Static Routing, IGMP snooping, Link Aggregation и тд);
- Настройка и управление через WEB-интерфейс;
- Автоматическое определение MDI/MDIX;
- Размер таблицы МАС-адресов: 8К;
- Поддержка Jumbo-фреймов: 16 КБ.

#### 4. Внешний вид и описание элементов

#### 4.1 Внешний вид

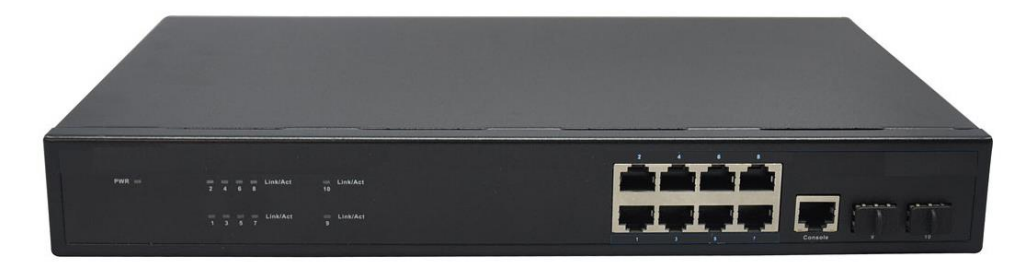

Рис.1 Коммутатор SW-70802/L2, внешний вид

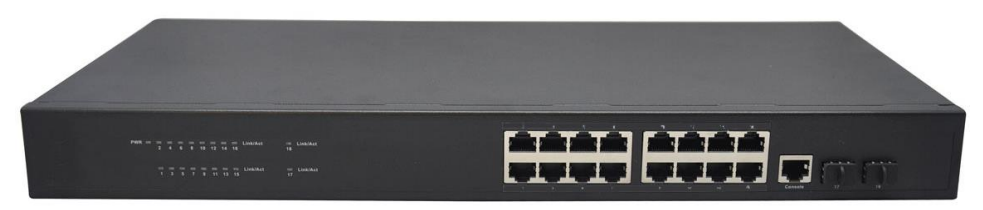

Рис. 2 Коммутатор SW-71602/L2, внешний вид

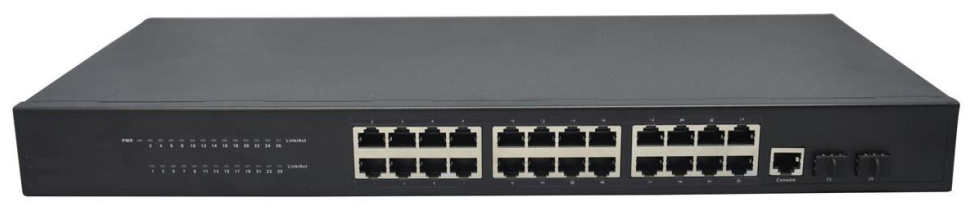

Рис. 3 Коммутатор SW-72402/L2, внешний вид

#### 4.2 Описание элементов коммутаторов

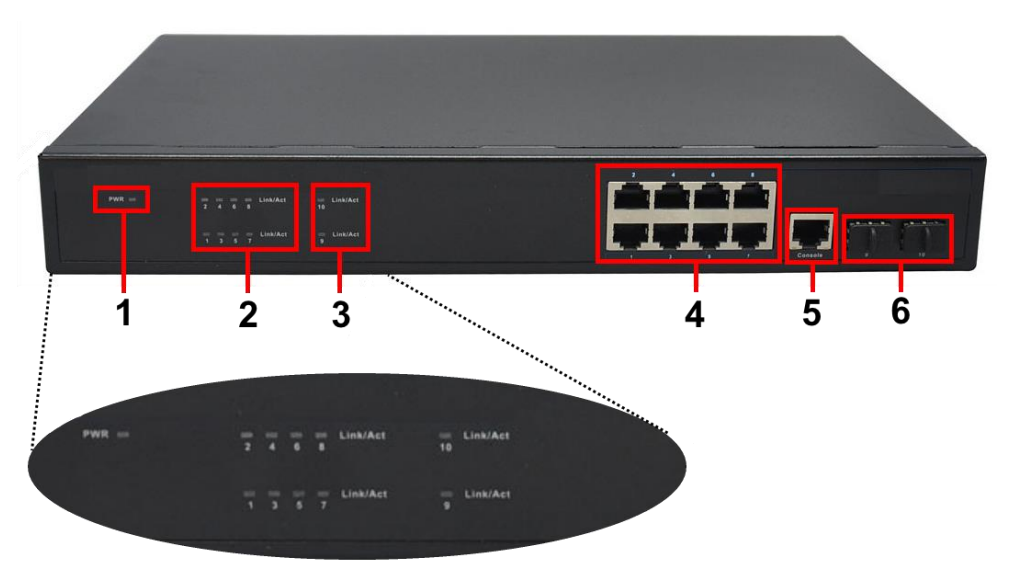

Рис. 4 Коммутатор SW-70802/L2, разъемы и индикаторы на передней панели

Таб. 1 Назначение разъемов и индикаторов на передней панели коммутатора SW-70802/L2

| №<br>п/п | Обозначение                          | Назначение                                                                                                    |
|----------|--------------------------------------|----------------------------------------------------------------------------------------------------|
| 1        | PWR                                  | LED индикатор питания. Горит – питание на коммутатор подается, не горит – питание не подается или коммутатор не исправен                                                              |
| 2        | 2 4 6 8 Link/Act<br>1 3 5 7 Link/Act | LED индикаторы сетевой активности портов RJ-<br>45 с 1 по 8й                                                                                                    |
| 3        | 10 Link/Act<br>9 Link/Act            | LED индикаторы сетевой активности SFP портов<br>9 и 10                                                                                                    |
| 4        | 2 4 6 8<br>1 3 5 7                   | Разъемы RJ-45 с 1 по 8й для подключения<br>сетевых устройств на скорости 10/100/1000<br>Мбит/с                                                                                        |
| 5        | Console                              | Консольный порт, используется для управления коммутатором                                                                                                    |
| 6        | 9 10                                 | 1й и 2й SFP слоты для подключения<br>коммутатора к сети/сетевым устройствам<br>оптоволоконным кабелем с помощью SFP<br>модулей ( не входя в комплект поставки) на<br>скорости 1Гбит/с |

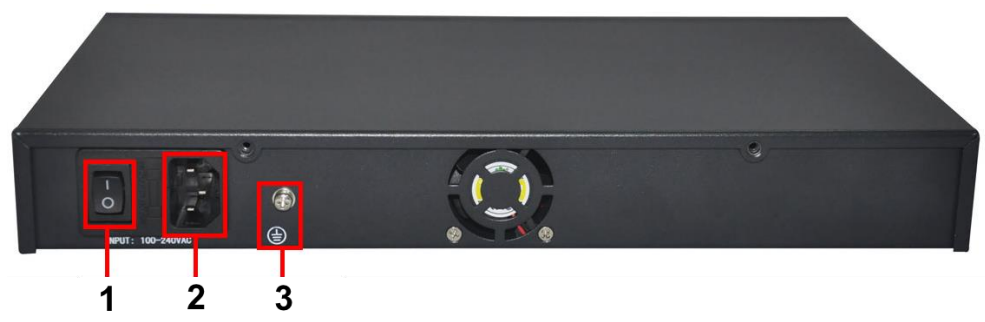

Рис. 5 Коммутатор SW-70802/L2, разъемы и кнопки на задней панели

Таб. 2 Назначение разъемов и кнопок на задней панели коммутатора SW-70802/L2

| №<br>п/п | Обозначение          | Назначение                                                                                                    |
|----------|----------------------|----------------------------------------------------------------------------------------------------|
| 1        | - 0                  | Кнопка вкл/выключения питания коммутатора.                                                                       |
| 2        | INPUT:<br>100-240VAC | Разъем UAC для подключения коммутатора к<br>сети AC 100-240V с помощью кабеля питания из<br>комплекта поставки . |
| 3        |                      | Винтовая клемма для заземления корпуса коммутатора.                                                              |

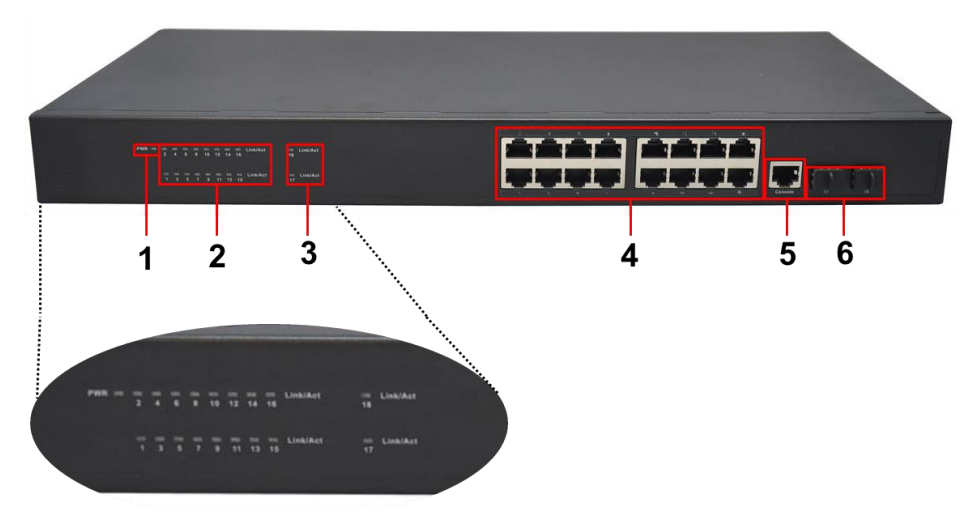

Рис. 6 Коммутатор SW-71602/L2, разъемы и индикаторы на передней панели

Таб. 3 Назначение разъемов и индикаторов на передней панели коммутатора SW-71602/L2

| №<br>п/п | Обозначение                | Назначение                                                                                                    |
|----------|----------------------------|----------------------------------------------------------------------------------------------------|
| 1        | PWR                        | LED индикатор питания. Горит – питание на коммутатор подается, не горит – питание не подается или коммутатор не исправен                                                          |
| 2        | 1-16 Link/Act              | LED индикаторы сетевой активности портов RJ-<br>45 с 1 по 16й                                                                                                    |
| 3        | 17 Link/Act<br>18 Link/Act | LED индикаторы сетевой активности SFP портов<br>17 и 18                                                                                                    |
| 4        | 1-16                       | Разъемы RJ-45 с 1 по 16й для подключения<br>сетевых устройств на скорости 10/100/1000<br>Мбит/с                                                                                   |
| 5        | Console                    | Консольный порт, используется для управления коммутатором                                                                                                    |
| 6        | 17 18                      | 1 и 2й SFP слоты для подключения коммутатора<br>к сети/сетевым устройствам оптоволоконным<br>кабелем с помощью SFP модулей ( не входя в<br>комплект поставки) на скорости 1Гбит/с |

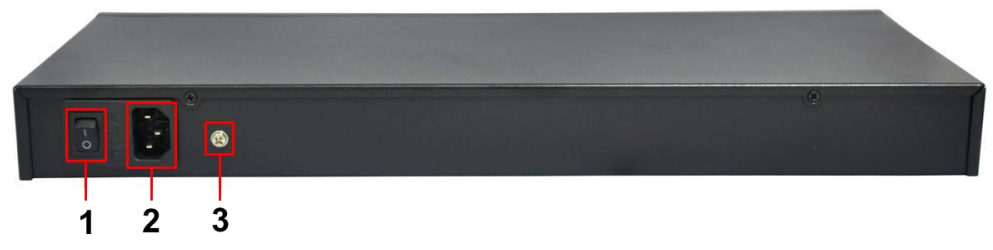

Рис. 7 Коммутатор SW-71602/L2, разъемы и кнопки на задней панели

Таб. 4 Назначение разъемов и кнопок на задней панели коммутатора SW-71602/L2

| №<br>п/п | Обозначение | Назначение                                                                                                    |
|----------|-------------|----------------------------------------------------------------------------------------------------|
| 1        | - 0         | Кнопка вкл/выключения питания коммутатора.                                                                       |
| 2        |             | Разъем UAC для подключения коммутатора к<br>сети AC 100-240V с помощью кабеля питания из<br>комплекта поставки . |
| 3        |             | Винтовая клемма для заземления корпуса коммутатора.                                                              |

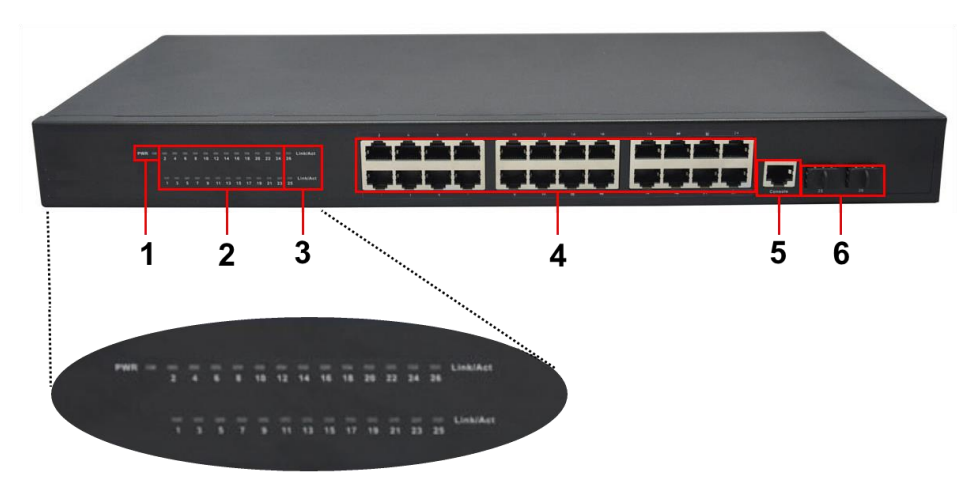

Рис. 8 Коммутатор SW-72402/L2, разъемы и индикаторы на передней панели

Таб. 5 Назначение разъемов и индикаторов на передней панели коммутатора SW-72402/L2

| №<br>п/п | Обозначение                | Назначение                                                                                                    |
|----------|----------------------------|----------------------------------------------------------------------------------------------------|
| 1        | PWR                        | LED индикатор питания. Горит – питание на коммутатор подается, не горит – питание не подается или коммутатор не исправен                                                          |
| 2        | 1-24 Link/Act              | LED индикаторы сетевой активности портов RJ-<br>45 с 1 по 24й                                                                                                    |
| 3        | 25 Link/Act<br>26 Link/Act | LED индикаторы сетевой активности SFP портов<br>25 и 26                                                                                                    |
| 4        | 1-24                       | Разъемы RJ-45 с 1 по 24й для подключения<br>сетевых устройств на скорости 10/100/1000<br>Мбит/с                                                                                   |
| 5        | Console                    | Консольный порт, используется для управления коммутатором                                                                                                    |
| 6        | 25 26                      | 1 и 2й SFP слоты для подключения коммутатора<br>к сети/сетевым устройствам оптоволоконным<br>кабелем с помощью SFP модулей ( не входя в<br>комплект поставки) на скорости 1Гбит/с |

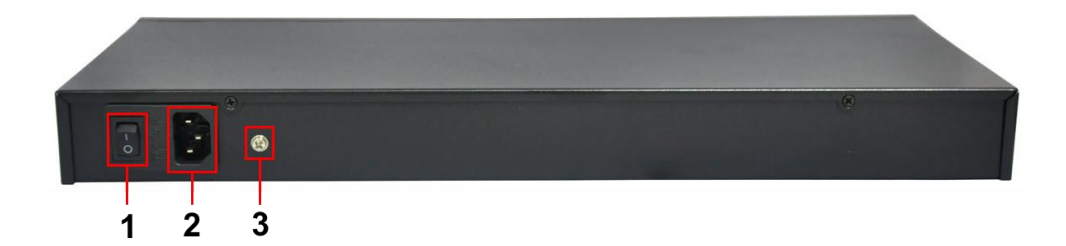

Рис. 9 Коммутатор SW-72402/L2, разъемы и кнопки на задней панели

Таб. 6 Назначение разъемов и кнопок на задней панели коммутатора SW-72402/L2

| №<br>п/п | Обозначение | Назначение                                                                                                    |
|----------|-------------|----------------------------------------------------------------------------------------------------|
| 1        | - 0         | Кнопка вкл/выключения питания коммутатора.                                                                       |
| 2        |             | Разъем UAC для подключения коммутатора к<br>сети AC 100-240V с помощью кабеля питания из<br>комплекта поставки . |
| 3        |             | Винтовая клемма для заземления корпуса коммутатора.                                                              |

#### 5. Схема подключения

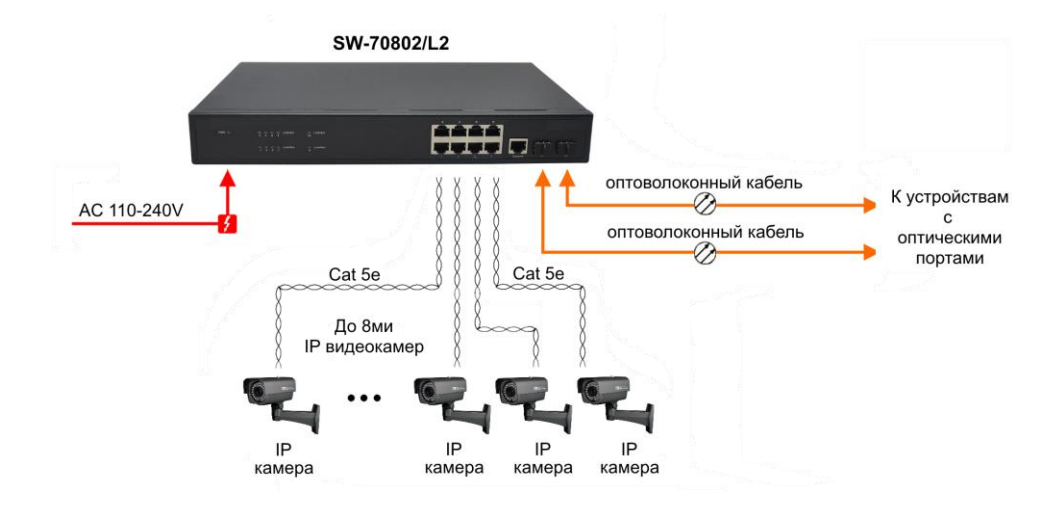

Рис.10 Типовая схема подключения коммутатора SW-70802/L2

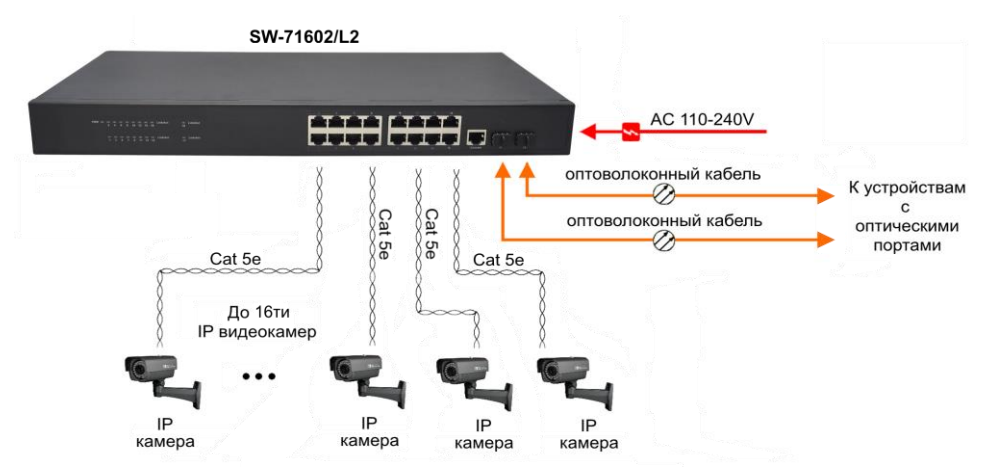

Рис.11 Типовая схема подключения коммутатора SW-71602/L2

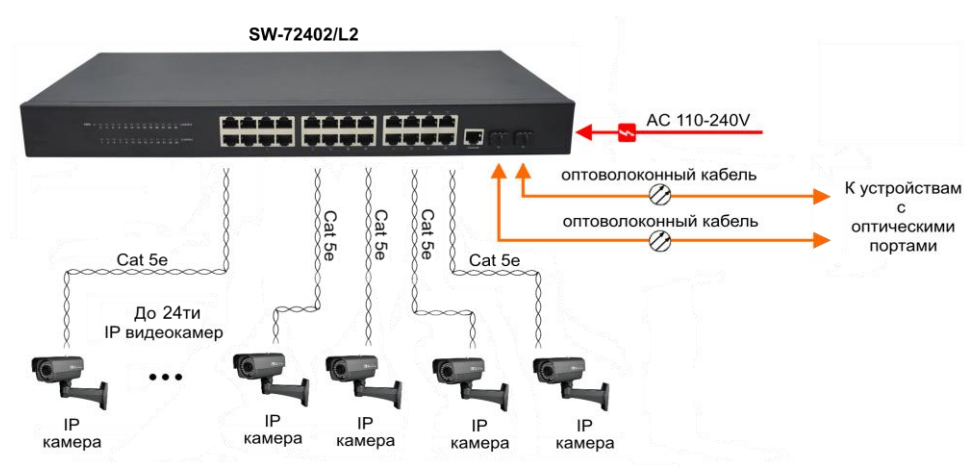

Рис.12 Типовая схема подключения коммутатора SW-72402/L2

#### 6. Проверка работоспособности системы

После подключения кабелей к разъёмам и подачи питания на коммутатор SW-70802/L2 / SW-70802/L2 / SW-72402/L2 можно убедиться в его работоспособности.

Подключите коммутатор между двумя ПК с известными IPадресами, располагающимися в одной подсети, например, <u>192.168.1.1</u> и <u>192.168.1.2</u>.

На первом компьютере (192.168.1.2) запустите командную строку (выполните команду cmd) и в появившемся окне введите команду:

#### ping 192.168.1.1

Если все подключено правильно, на экране монитора отобразится ответ от второго компьютера (Рис.13). Это свидетельствует об исправности коммутатора.

| C:\WINNT\System32\command.com                                                                                                    | _0×      |
|----------------------------------------------------------------------------------------------------|----------|
| C:>>ping 192.168.1.1                                                                                                    | <u> </u> |
| Pinging 192.168.1.1 with 32 bytes of data:                                                                                                    |          |
| Reply from 192.168.1.1: hytes=32 time<10ms TTL=255<br>Reply from 192.168.1.1: hytes=32 time<10ms TTL=255<br>Reply from 192.168.1.1: hytes=32 time<10ms TTL=255<br>Reply from 192.168.1.1: hytes=32 time<10ms TTL=255<br>Ping statistics for 192.168.1.1:<br>Packets: Sent = 4, Received = 4, Lost = 0 (0% loss),<br>Approximate round trip times in mill=seconds:<br>Minimum = 0ms, Maximum = 0ms, Moverage = 0ms |          |
| C:>>                                                                                                    |          |
|                                                                                                    | -        |

Рис.13 Данные, отображающиеся на экране монитора, после использования команды Ping.

Если ответ ping не получен («Время запроса истекло»), то следует проверить соединительный кабель и IP-адреса компьютеров.

Если не все пакеты были приняты, это может свидетельствовать:

- о низком качестве кабеля;
- о неисправности коммутатора;
- о помехах в линии.

#### Примечание:

Причины потери в оптической линии могут быть вызваны:

- неисправностью SFP-модулей
- изгибами кабеля
- большим количеством узлов сварки
- неисправностью или неоднородностью оптоволокна.

#### 7. Подготовка перед управлением коммутатором через WEB-интерфейс\*\*

Web-интерфейс позволяет гибко настраивать и отслеживать состояние коммутатора, используя браузер (Google Chrome, Opera, IE и тд) из любой точки в сети.

Прежде, чем приступить к настройке коммутатора через Webинтерфейс, необходимо убедиться, что ваш ПК и коммутатор находятся в одной сети. Чтобы правильно сконфигурировать ваш ПК используйте следующую пошаговую инструкцию:

- 1. Убедитесь, что сетевая карта в вашем ПК установлена, работает и поддерживает TCP/IP протокол.
- Подключите между собой коммутатор и ваш ПК, используя патчкорд RJ-45
- По умолчанию IP-адрес коммутатора: 192.168.0.1. Коммутатор и ваш ПК должны находиться в одной подсети. Измените IP адрес вашего ПК на 192.168.0.Х, где Х-число от 2 до 254. Пожалуйста, убедитесь, что IP-адрес, который вы назначаете вашему ПК, не совпадал с IP-адресом коммутатора.

| Networking                                                                                                    | Sharing                                                                                                    |                                                                                                    | Internet Protocol Vers                                                         | sion 4 (TCP/IPv4) Properties |
|----------------------------------------------------------------------------------------------------|----------------------------------------------------------------------------------------------------|----------------------------------------------------------------------------------------------------|--------------------------------------------------------------------------------|------------------------------|
| Connect us                                                                                                    | sing:                                                                                                    |                                                                                                    | General                                                                        |                              |
| Qualcomm Atheros AR8171/8175 PCI-E Gi                                                                                                    |                                                                                                    | You can get IP settings assigned a<br>this capability. Otherwise, you ne<br>for the appropriate IP settings. | automatically if your network supports<br>ed to ask your network administrator |                              |
| This conne                                                                                                    | ction uses the follo                                                                                                    | owing items:                                                                                                 | Obtain an IP address autom                                                     | atically                     |
| 🗹 🔒 Q                                                                                                    | oS Packet Schedu                                                                                                    | ıler                                                                                                    | Use the following IP address                                                   |                              |
| M .▲. M                                                                                                    | icrosoft Network A<br>icrosoft LLDP Prot                                                                                      | dapter Multiplexor Pr<br>ocol Driver                                                                         | IP address:                                                                    | 192.168.0.33                 |
| il 📥 🗹                                                                                                    | nk-Layer Topology                                                                                                    | Discovery Mapper I.                                                                                          | Subnet mask:                                                                   | 255 . 255 . 255 . 0          |
| ⊻ 🚣 Li<br>⊻ 🔺 In                                                                                                    | Link-Layer Topology Discovery Respond     Linternet Protocol Version 6 (TCP/IPv6)     Linternet Protocol Version 4 (TCP/IPv4) |                                                                                                    | Default gateway:                                                               |                              |
| ⊻ <u>⊸ In</u><br><                                                                                                    |                                                                                                    |                                                                                                    | Obtain DNS server address a                                                    | automatically                |
| Inste                                                                                                    |                                                                                                    | I faste at all                                                                                               | Use the following DNS server                                                   | r addresses:                 |
| Deserver                                                                                                    | all                                                                                                    | Uninistali                                                                                                   | Preferred DNS server:                                                          | 242 24 24                    |
| Description<br>Transmission Control Protocol/Internet Protocol<br>wide area network protocol that provides comm<br>across diverse interconnected networks. |                                                                                                    | Alternate DNS server:                                                                                        | 10 12 12                                                                       |                              |
|                                                                                                    |                                                                                                    | Ualidate settings upon exit                                                                                  | Advanced                                                                       |                              |
|                                                                                                    |                                                                                                    | OK                                                                                                    |                                                                                |                              |

4. Запустите Web-браузер (IE, Firefox, Chrome) на вашем ПК

5. Введите в адресную строку **192.168.0.1** (IP-адрес коммутатора) и нажмите Enter на клавиатуре.

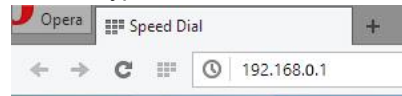

 Появится форма аутентификации. По умолчанию логин admin. Пароль пустой.

| Connect to 192.1  | 68.0.1 🛛 🛛 🔀         |
|-------------------|----------------------|
|                   |                      |
| Networks          |                      |
| User name:        |                      |
| <u>P</u> assword: | Remember my password |
|                   | OK Cancel            |

В дальнейшем пароль и логин можно поменять через WEB интерфейс коммутатора.

\*\* Подробное описание всех настроек WEB интерфейса коммутатора вы можете найти в полной инструкции к конкретной модели коммутатора на сайте <u>www.osnovo.ru</u>

### 8. Технические характеристики\*

| Модель                                                                 | SW-70802/L2                                                                                                    |
|------------------------------------------------------------------------|----------------------------------------------------------------------------------------------------|
| Общее кол-во портов                                                    | 10                                                                                                    |
| Кол-во портов FE+PoE                                                   | -                                                                                                    |
| Кол-во портов FE                                                       | -                                                                                                    |
| Кол-во портов GE+PoE                                                   | -                                                                                                    |
| Кол-во портов GE<br>(не Combo порты)                                   | 8                                                                                                    |
| Кол-во портов Combo GE<br>(RJ45+SFP)                                   | -                                                                                                    |
| Кол-во портов SFP<br>(не Combo порты)                                  | 2 GE                                                                                                    |
| Встроенные оптические порты                                            | -                                                                                                    |
| Топологии подключения                                                  | звезда<br>каскад<br>кольцо                                                                                                    |
| Буфер пакетов                                                          | 1 МБ                                                                                                    |
| Таблицы МАС-адресов                                                    | 8 К                                                                                                    |
| Пропускная способность<br>коммутационной матрицы<br>(Switching fabric) | 20 Гбит/с                                                                                                    |
| Скорость обслуживания<br>пакетов (Forwarding rate)                     | 1000Mbps port – 1,488,000 пакетов/с<br>100Mbps port - 148,800 пакетов/с<br>10Mbps port - 14,880 пакетов/с                                                                                                    |
| Поддержка jumbo frame                                                  | 16 КБ                                                                                                    |
| Стандарты и протоколы                                                  | <ul> <li>Support standard IP/ Extend IP /<br/>MAC IP / ARP ACL;</li> <li>IGMP snooping and IGMP<br/>Query mode for Multi-media<br/>application;</li> <li>Port mirror and bandwidth<br/>control;</li> <li>GVRP function;</li> <li>IEEE802.3x Flow control;</li> <li>Port Based VLAN / 802 .1Q Tag<br/>VLAN;</li> </ul> |

|                                         | <ul> <li>IEEE802.3ad Port trunk with<br/>LACP;</li> <li>Spanning tree protocol IEEE<br/>802.1d;</li> <li>IEEE 802.1p class of service;</li> <li>IEEE 802.1x user<br/>authentication;</li> <li>Broadcast storm filter;</li> <li>DHCP server and client;</li> <li>System event log;</li> <li>Command line interface<br/>management;</li> <li>Management by<br/>Web/SNMP/Telnet/Console</li> </ul> |
|-----------------------------------------|----------------------------------------------------------------------------------------------------|
| Управление                              | <ul> <li>Web management – управление<br/>через Web-интерфейс;</li> <li>Console port.</li> </ul>                                                                                                    |
| Индикаторы                              | SPD – скорость медного порта,<br>ACT – линк медного порта,<br>PWR – наличие питания,<br>Индикаторы линка SFP слотов                                                                                                    |
| Реле аварийной сигнализации             | -                                                                                                    |
| Питание                                 | AC100-240V(20W)                                                                                                    |
| Энергопотребление<br>(без нагрузки РоЕ) | <20Вт                                                                                                    |
| Встроенная грозозащита                  | -                                                                                                    |
| Охлаждение                              | Активное (вентилятор на задней панели)                                                                                                    |
| Класс защиты                            | -                                                                                                    |
| Размеры (ШхВхГ) (мм)                    | 266x44x220                                                                                                    |
| Способ монтажа                          | Монтаж в 19" стойку                                                                                                    |
| Рабочая температура                     | 0+40 °C                                                                                                    |
| Относительная влажность                 | 0-95% без конденсата                                                                                                    |
| Дополнительно                           | -                                                                                                    |

| Модель                                                                 | SW-71602/L2                                                                                                    |
|------------------------------------------------------------------------|----------------------------------------------------------------------------------------------------|
| Общее кол-во портов                                                    | 18                                                                                                    |
| Кол-во портов FE+PoE                                                   | -                                                                                                    |
| Кол-во портов FE                                                       | -                                                                                                    |
| Кол-во портов GE+РоЕ                                                   | -                                                                                                    |
| Кол-во портов GE<br>(не Combo порты)                                   | 16                                                                                                    |
| Кол-во портов Combo GE<br>(RJ45+SFP)                                   | -                                                                                                    |
| Кол-во портов SFP<br>(не Combo порты)                                  | 2 GE                                                                                                    |
| Встроенные оптические порты                                            | -                                                                                                    |
| Топологии подключения                                                  | звезда<br>каскад<br>кольцо                                                                                                    |
| Буфер пакетов                                                          | 1 МБ                                                                                                    |
| Таблицы МАС-адресов                                                    | 8 К                                                                                                    |
| Пропускная способность<br>коммутационной матрицы<br>(Switching fabric) | 36 Гбит/с                                                                                                    |
| Скорость обслуживания<br>пакетов (Forwarding rate)                     | 1000Mbps port – 1,488,000 пакетов/с<br>100Mbps port - 148,800 пакетов/с<br>10Mbps port - 14,880 пакетов/с                                                                                                    |
| Поддержка jumbo frame                                                  | 16 КБ                                                                                                    |
| Стандарты и протоколы                                                  | <ul> <li>Support standard IP/ Extend IP /<br/>MAC IP / ARP ACL;</li> <li>IGMP snooping and IGMP<br/>Query mode for Multi-media<br/>application;</li> <li>Port mirror and bandwidth<br/>control;</li> <li>GVRP function;</li> <li>IEEE802.3x Flow control;</li> <li>Port Based VLAN / 802 .1Q Tag<br/>VLAN;</li> <li>IEEE802.3ad Port trunk with<br/>LACP;</li> </ul> |

|                                         | <ul> <li>Spanning tree protocol IEEE<br/>802.1d;</li> <li>IEEE 802.1p class of service;</li> <li>IEEE 802.1x user<br/>authentication;</li> <li>Broadcast storm filter;</li> <li>DHCP server and client;</li> <li>System event log;</li> <li>Command line interface<br/>management;</li> <li>Management by<br/>Web/SNMP/Telnet/Console</li> </ul> |
|-----------------------------------------|----------------------------------------------------------------------------------------------------|
| Управление                              | <ul> <li>Web management – управление<br/>через Web-интерфейс;</li> <li>Console port.</li> </ul>                                                                                                    |
| Индикаторы                              | SPD – скорость медного порта,<br>ACT – линк медного порта,<br>PWR – наличие питания,<br>Индикаторы линка SFP слотов                                                                                                    |
| Реле аварийной сигнализации             | -                                                                                                    |
| Питание                                 | AC100-240V(20W)                                                                                                    |
| Энергопотребление<br>(без нагрузки РоЕ) | <20Вт                                                                                                    |
| Встроенная грозозащита                  | -                                                                                                    |
| Охлаждение                              | Конвекционное (без вентилятора)                                                                                                    |
| Класс защиты                            | -                                                                                                    |
| Размеры (ШхВхГ) (мм)                    | 440x44x220                                                                                                    |
| Способ монтажа                          | Монтаж в 19" стойку                                                                                                    |
| Рабочая температура                     | 0+40 °C                                                                                                    |
| Относительная влажность                 | 0-95% без конденсата                                                                                                    |
| Дополнительно                           | -                                                                                                    |

| Модель                                                                 | SW-72402/L2                                                                                                    |
|------------------------------------------------------------------------|----------------------------------------------------------------------------------------------------|
| Общее кол-во портов                                                    | 26                                                                                                    |
| Кол-во портов FE+PoE                                                   | -                                                                                                    |
| Кол-во портов FE                                                       | -                                                                                                    |
| Кол-во портов GE+РоЕ                                                   | -                                                                                                    |
| Кол-во портов GE<br>(не Combo порты)                                   | 24                                                                                                    |
| Кол-во портов Combo GE<br>(RJ45+SFP)                                   | -                                                                                                    |
| Кол-во портов SFP<br>(не Combo порты)                                  | 2 GE                                                                                                    |
| Встроенные оптические порты                                            | -                                                                                                    |
| Топологии подключения                                                  | звезда<br>каскад<br>кольцо                                                                                                    |
| Буфер пакетов                                                          | 1 МБ                                                                                                    |
| Таблицы МАС-адресов                                                    | 8 К                                                                                                    |
| Пропускная способность<br>коммутационной матрицы<br>(Switching fabric) | 52 Гбит/с                                                                                                    |
| Скорость обслуживания<br>пакетов (Forwarding rate)                     | 1000Mbps port – 1,488,000 пакетов/с<br>100Mbps port - 148,800 пакетов/с<br>10Mbps port - 14,880 пакетов/с                                                                                                    |
| Поддержка jumbo frame                                                  | 16 КБ                                                                                                    |
| Стандарты и протоколы                                                  | <ul> <li>Support standard IP/ Extend IP /<br/>MAC IP / ARP ACL;</li> <li>IGMP snooping and IGMP<br/>Query mode for Multi-media<br/>application;</li> <li>Port mirror and bandwidth<br/>control;</li> <li>GVRP function;</li> <li>IEEE802.3x Flow control;</li> <li>Port Based VLAN / 802 .1Q Tag<br/>VLAN;</li> <li>IEEE802.3ad Port trunk with<br/>LACP;</li> </ul> |

|                                         | <ul> <li>Spanning tree protocol IEEE<br/>802.1d;</li> <li>IEEE 802.1p class of service;</li> <li>IEEE 802.1x user<br/>authentication;</li> <li>Broadcast storm filter;</li> <li>DHCP server and client;</li> <li>System event log;</li> <li>Command line interface<br/>management;</li> <li>Management by<br/>Web/SNMP/Telnet/Console</li> </ul> |
|-----------------------------------------|----------------------------------------------------------------------------------------------------|
| Управление                              | <ul> <li>Web management – управление<br/>через Web-интерфейс;</li> <li>Console port.</li> </ul>                                                                                                    |
| Индикаторы                              | SPD – скорость медного порта,<br>ACT – линк медного порта,<br>PWR – наличие питания,<br>Индикаторы линка SFP слотов                                                                                                    |
| Реле аварийной сигнализации             | -                                                                                                    |
| Питание                                 | AC100-240V(20W)                                                                                                    |
| Энергопотребление<br>(без нагрузки РоЕ) | <20Вт                                                                                                    |
| Встроенная грозозащита                  | -                                                                                                    |
| Охлаждение                              | Конвекционное (без вентилятора)                                                                                                    |
| Класс защиты                            | -                                                                                                    |
| Размеры (ШхВхГ) (мм)                    | 440x44x220                                                                                                    |
| Способ монтажа                          | Монтаж в 19" стойку                                                                                                    |
| Рабочая температура                     | 0+40 °C                                                                                                    |
| Относительная влажность                 | 0-95% без конденсата                                                                                                    |
| Дополнительно                           | -                                                                                                    |

\* Производитель имеет право изменять технические характеристики изделия и комплектацию без предварительного уведомления.

#### 9. Гарантия

Гарантия на все оборудование OSNOVO – 60 месяцев с даты продажи, за исключением аккумуляторных батарей, гарантийный срок - 12 месяцев.

В течение гарантийного срока выполняется бесплатный ремонт, включая запчасти, или замена изделий при невозможности их ремонта.

Подробная информация об условиях гарантийного обслуживания находится на сайте <u>www.osnovo.ru</u>

Составил: Елагин С.А.

## Приложение А «Настройка коммутаторов для работы с мультимедийными устройствами»

Коммутаторы моделей SW-70802/L2, SW-71602/L2, SW-72402/L2 могут работать с мультимедийными устройствами (HDMI передатчики, контроллеры видеостен, KVM переключатели и тд.), использующими Multicast передачу данных в сети.

Для того, чтобы настроить коммутаторы должным образом необходимо выполнить следующие шаги:

- 1) Установить на ПК программу HyperTerminal или подобную (если не установлена).
- Убедиться, что управление через telnet разрешено в WEB интерфейсе коммутатора.

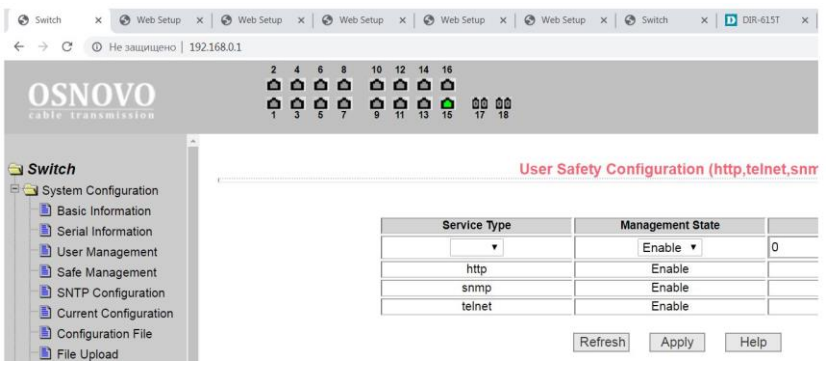

 Подключится к коммутатору через терминал, используя IP адрес коммутатора.

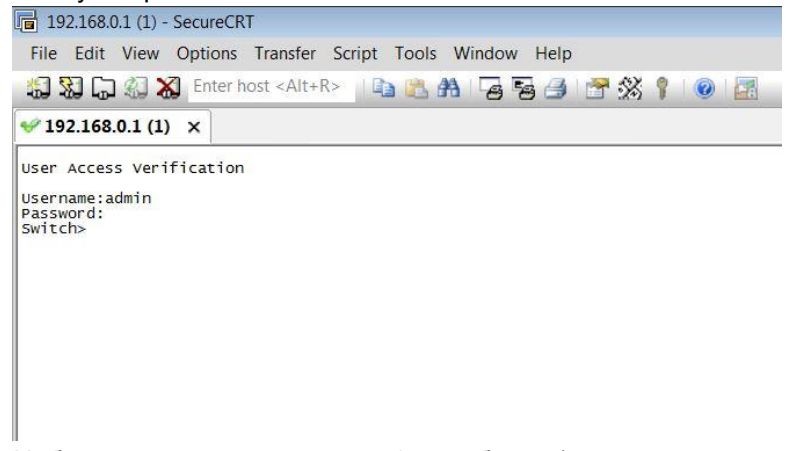

4) Набрать следующие команды (см. таб ниже)

| №<br>п/п | Команда                                              | Назначение команды                                                                                                    |
|----------|------------------------------------------------------|----------------------------------------------------------------------------------------------------|
| 1        | Username:<br>Password:                               | Имя пользователя и пароль для<br>доступа к коммутатору                                                                                                    |
| 2        | Switch>show jumbo frame                              | Проверка размера пакетов JUMBO на<br>текущий момент.<br>Результатом является строка с<br>реальным размером JUMBO пакетов:<br>Jumbo frame(bytes) 1564            |
| 3        | Switch>enable                                        | Получение доступа на управление<br>настройками коммутатора                                                                                                    |
| 4        | Switch#config t                                      | Настройка параметров                                                                                                    |
| 5        | Switch#jumbo frames 9600                             | Настройка размера Jumbo пакетов.<br>Настраивается исходя из<br>рекомендаций на конкретное<br>мультимедиа оборудование. Обычно,<br>это значение должно быть >9Кб |
| 6        | Switch(config)#ip igmp<br>snooping                   | Активация протокола IGMP Snooping.<br>Его также можно включить через WEB<br>интерфейс                                                                           |
| 7        | Switch(config)#ip igmp<br>snooping vlan 1            | Активация протокола IGMP Snooping<br>для VLAN 1                                                                                                    |
| 8        | Switch(config)#exit                                  | Выход из настроек параметров коммутатора                                                                                                    |
| 9        | Switch#write                                         | Запись конфигурации, как стартовой.<br>Необходимо, чтобы после перезагрузки<br>настройки были сохранены.<br>Результат:<br>Building and writing configuration    |
| 10       | Switch#reset<br>Do you wish to continue?<br>[Y/N]: Y | Перезагрузка коммутатора для<br>проверки сохранения стартовой<br>конфигурации.<br>Результат:<br>resetting system                                                |

5) Настройка завершена. Коммутатор может использоваться для передачи multicast трафика от мультимедийный устройств.